كيفية الحصول على اثبات التقديم الالكترونى ( الشرح بالصور ) ملاحظة :لن يقبل من اي طالب طلب تقديم للدر اسات العليا الا ومعه اثبات التقديم الالكترونى

الخطوة الاولى : بعد تسجيل دخولك برقمك القومى والرقم السرى الخاصين بك يجب ان تملأ بياناتك من شاشة التسجيل الموجودة فى اول صورة ثم الضغط على زرار تسجيل اسفل شاشة التسجيل

|                                                  | ئلية تسجيل خروج                                                | راق المطلوبة من الكا                                                                                                    | التسجيل رفع نماذج الاور                                                  | C,                                                                                                    |
|--------------------------------------------------|----------------------------------------------------------------|----------------------------------------------------------------------------------------------------|--------------------------------------------------------------------------|----------------------------------------------------------------------------------------------------|
|                                                  |                                                                |                                                                                                    |                                                                          |                                                                                                    |
| بامعة سوهاج                                      | ة در اسات عليا بج                                              | ادار                                                                                                    |                                                                          |                                                                                                    |
|                                                  |                                                                |                                                                                                    |                                                                          |                                                                                                    |
|                                                  | ەليە شرېپة                                                     | العليبة.                                                                                                    |                                                                          |                                                                                                    |
| ة من الكلية                                      | تتزيل تماذج الأوراق المطلوبا                                   |                                                                                                    |                                                                          |                                                                                                    |
|                                                  |                                                                | الأسم بالكامل                                                                                                    |                                                                          |                                                                                                    |
|                                                  | 2 - 2 - 2 - 2 - 2 - 2 - 2 - 2 - 2 - 2 -                        |                                                                                                    |                                                                          |                                                                                                    |
|                                                  | البريد الالكتر ومي                                             | اليريد الالكتروني                                                                                                    |                                                                          |                                                                                                    |
|                                                  |                                                                |                                                                                                    |                                                                          |                                                                                                    |
|                                                  | الجنسية                                                        | الجلسية                                                                                                    |                                                                          |                                                                                                    |
|                                                  | _                                                              | تاريخ العيلاد                                                                                                    |                                                                          |                                                                                                    |
|                                                  |                                                                |                                                                                                    |                                                                          |                                                                                                    |
|                                                  | التليفون                                                       | التليفون                                                                                                    |                                                                          |                                                                                                    |
|                                                  |                                                                | التوع ن                                                                                                    |                                                                          |                                                                                                    |
|                                                  | الو طبقة                                                       | الوطيفة أن وجد                                                                                                    |                                                                          |                                                                                                    |
| الرسية:<br>جية السل<br>2020/2021                 |                                                                |                                                                                                    |                                                                          |                                                                                                    |
|                                                  |                                                                |                                                                                                    |                                                                          |                                                                                                    |
|                                                  | 4                                                              | silant to -                                                                                                    |                                                                          |                                                                                                    |
|                                                  | محل الأقامة داخل البادد (مصبر )                                | ڪارچ البائد للو افدين                                                                                                    |                                                                          |                                                                                                    |
| المحل الإقامة خارج البلاد.                       |                                                                |                                                                                                    |                                                                          |                                                                                                    |
|                                                  |                                                                |                                                                                                    |                                                                          |                                                                                                    |
|                                                  | سم<br>التفصيص العام                                            | التخصص الغام                                                                                                    |                                                                          |                                                                                                    |
| ستحصص المام<br>الطلاير المام<br>الالمحسس الدائيق |                                                                |                                                                                                    | التقير في مادة التخصص<br>التحصيص الدقوق                                  |                                                                                                    |
|                                                  |                                                                |                                                                                                    |                                                                          |                                                                                                    |
| ىيلومة خامسة                                     |                                                                |                                                                                                    | 5.779 X                                                                  |                                                                                                    |
| مالزوج/il                                        |                                                                |                                                                                                    |                                                                          |                                                                                                    |
| و طبيقة الذ و ح/ه                                |                                                                |                                                                                                    |                                                                          |                                                                                                    |
| المورد العالى المزرية العالى                     |                                                                |                                                                                                    |                                                                          |                                                                                                    |
|                                                  | -                                                              | نتھرج من اھر مزھل                                                                                                    | تاريخ ال                                                                 |                                                                                                    |
|                                                  |                                                                |                                                                                                    |                                                                          |                                                                                                    |
| مدها المؤهل                                      | الجهة الصنادر                                                  | سنة المؤهل                                                                                                    | م المؤ هل                                                                | nus)                                                                                                    |
| يرجنـحة<br>بة علمية في نفس الرقت                 | القرار بسجة البيانات الم القرار بالي غير معيد او مسجل لاي درجا | t.                                                                                                    |                                                                          |                                                                                                    |
|                                                  |                                                                |                                                                                                    |                                                                          |                                                                                                    |
| >                                                | تسجيل                                                          |                                                                                                    |                                                                          |                                                                                                    |
| >                                                | تسجيل                                                          |                                                                                                    |                                                                          |                                                                                                    |
| >                                                | مىچىل                                                          |                                                                                                    |                                                                          |                                                                                                    |
|                                                  |                                                                | یبة تسییل خرر ہے<br>کا در اسالت علیا بجامعة سر هاج<br>ادی در اسالت علیا بجامعة سر هاج<br>ادی در ادا تارین<br>ادی در ادا تارین<br>ادی در در ادا تارین<br>ادی در در در در در در در تارین | ری انسلان این انگلید         سیان از از از از از از از از از از از از از | الاسجيل الرون والسلوية من الكلية السويل مولي           الحالية المراكة من المالية المراكة من المالية المراكة المراكة |

## كيفية الحصول على اثبات التقديم الالكتروني ( الشرح بالصور ) ملاحظة :لن يقبل من اي طالب طلب تقديم للدر اسات العليا الا ومعه اثبات التقديم الالكتروني

الخطوة الثانية : بعد الضغط على زرار التسجيل ف الخطوة الاولى ستنتقل مباشرة الى الصفحة الخاصة بالطباعه ( اثبات التقديم الالكترونى المطلوبة فى طلب التقديم للدر اسات العليا ) كما هو موضح بالصورة الثانية قم بالضغط على كلمة طباعة حتى تتمكن من طباعة الاثبات واحتفظ بها لحين تقديم طلبك فى حالة قبولك

|                                                   |                                                          | 5. 6 11-                                                   |                                       |
|---------------------------------------------------|----------------------------------------------------------|------------------------------------------------------------|---------------------------------------|
| تم التقديم بنجاح برجي الاحتفاظ بانبات             | طباعه<br>ان التقديم الالكثروني وتجهيز ملف التقديم وتحويل | ع للرئيسية<br>يفعه على النظام لاحقا و متابعة النظام لمعرفة | نتَرِجة فِيوالَك من سُاسَة (التَسجيل) |
| البيانات الشخصية                                  |                                                          |                                                            |                                       |
| كلية : كلية علىم                                  |                                                          | العام الجامعي : 2020/2021                                  |                                       |
| طالب بالكامل : حسن زين العابدين خليفة محمد فراج   | 3                                                        | قم القومي : 28212252600151                                 |                                       |
| الميلاد : 12-05-1990                              |                                                          | الله الاجتماعية : مطلق/ة                                   |                                       |
| ،<br>الزوج/ الزوجة : نتتتيبي ي ب ب يب س بسي       |                                                          | ع جواز السفر :                                             |                                       |
| واز السقر :                                       |                                                          | يخ جواز السقر :                                            |                                       |
| يوان السقى :                                      |                                                          |                                                            |                                       |
| لإقامة داخل البلاد : شارع 320 الدانري - حارة الزي | ين الشَرقْي - مركز الحُميم - سوهاج تتنتهعغع              |                                                            |                                       |
| لاقامة خارج البلاد :                              |                                                          |                                                            |                                       |
| الطالب اذا كان يعمل : مدرس لغة انجليزية           |                                                          | بة العمل : قسم الرياضيات كلية العلوم جا                    | لعة سوهاج                             |
| nelsharfy180@yahoo.com : الالكتروني               | hassan                                                   |                                                            |                                       |
| امة ولات الدياسة المحاصل عادما                    | الدي ان يكون حاصل عالم وم                                |                                                            |                                       |
| اسم المؤهل                                        | ي ب ب ف ي وق<br>تاريخ الحصول عليه                        | ي - C)<br>التقدير العام                                    | جهة الحصول عليه                       |
| يبعصيفيزيون                                       | للإساليس                                                 | ۇيۇ <i>ع</i> ۇب                                            | <u>المثلامات</u>                      |
| أ المراد الحصول عليها : دبلوم جولوجيا المياة      |                                                          | خصص العام : الرياضيات                                      |                                       |
| الدقيق : 8098908 «شهبه»                           |                                                          | ورد المالى : نييبيتبيس تينيخ ر قيب ليب                     | ل بيل يل لي بل ليبس                   |
| ✔ اقرار بصحة البيانات الموضحة                     |                                                          |                                                            |                                       |

كيفية الحصول على اثبات التقديم الالكترونى ( الشرح بالصور ) ملاحظة :لن يقبل من اي طالب طلب تقديم للدر اسات العليا الا ومعه اثبات التقديم الالكتروني

الخطوة الثالثه : بعد طباعة الاثبات يجب الرجوع للصفحه الرئيسية حتى تتمكن من رفع الملف الخاص بك وذلك بالضغط على كلمة (رفع نماذج الاوراق المطلوبة من الكلية) اعلى الصفحة وبه يحتوى على الاوراق المطلوبة ( موجودة بداخل الملف الذي قمت بتنزليه فى صفحة التسجيل ) قم بتصوير الورق المطلوب بعد ملأه بالبيانات ورفعهم كما هو موضح بالصورة الثالثه pdf-المطلوبة وتحويلهم الي ملف بامتداد

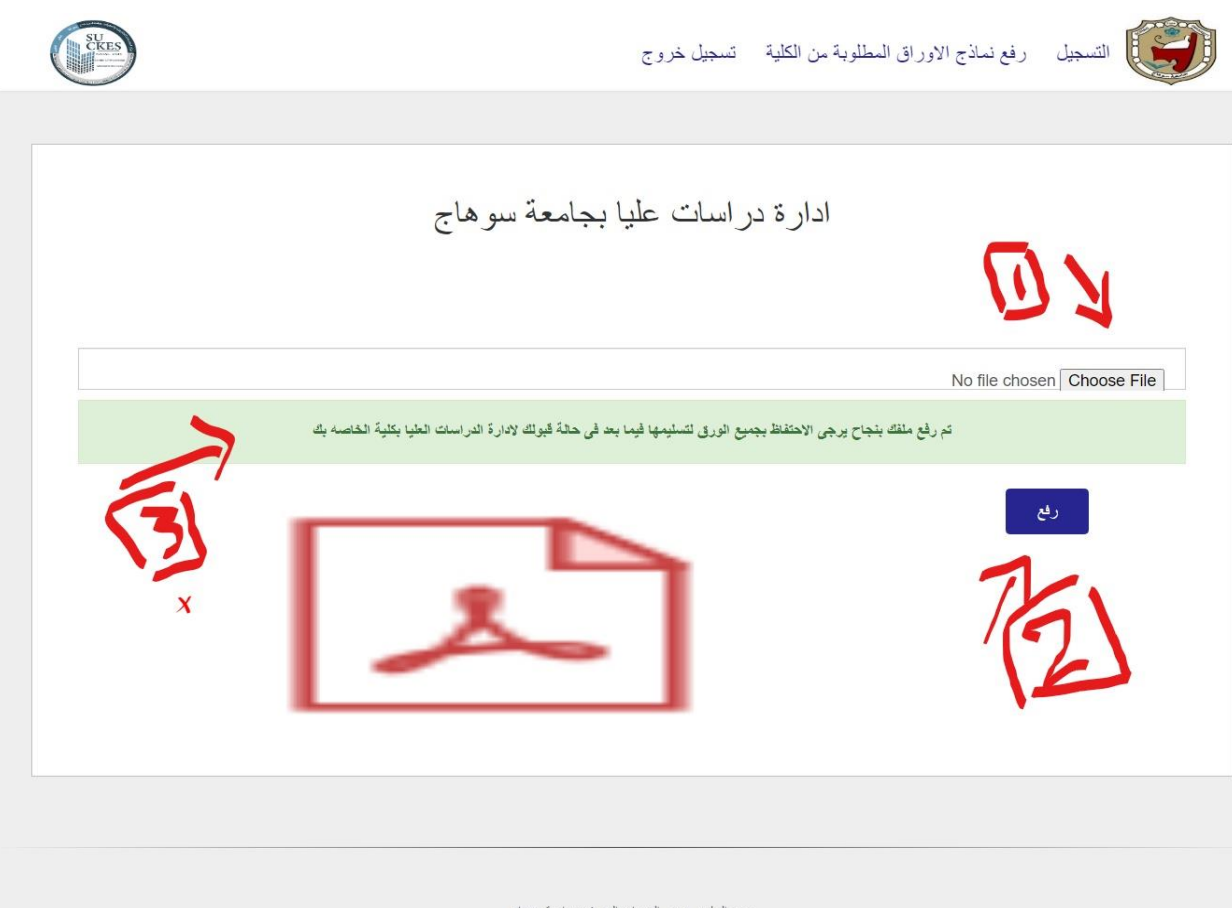

وحدة التطوير بمبنى الخدمات المعرفيه بجامعة سوهاج

كيفية الحصول على اثبات التقديم الالكترونى ( الشرح بالصور ) ملاحظة :لن يقبل من اي طالب طلب تقديم للدر اسات العليا الا ومعه اثبات التقديم الالكتروني

الخطوة الرابعة : بعد الانتهاء من رفع الملف الخاص بك والرجوع الى الصفحة الرئيسيه وهى صفحة التسجيل للتأكد من انتهاء جميع الخطوات بالشكل الصحيح سوف تظهر لك هذه الرسالة لتعلمك بانه تم ارسال بياناتك الى الموظف المختص بمراجعة ملفك فأحرص على التأكد من وجود هذه الرسالة (كما هو موضح بالصورة) بعد التسجيل اذا لم تستطع الحصول على الرسالة برجاء الاتصال بالدعم الفنى لمساعدتك بذلك - الرقم موجود بشاشة التسجيل

|            | 1                                                                     | ت عليا بجامعة س <i>و</i> هاج                                          | ة در اسات              | <b>ا</b> دار     |                                                                                |  |
|------------|-----------------------------------------------------------------------|-----------------------------------------------------------------------|------------------------|------------------|--------------------------------------------------------------------------------|--|
|            | 77                                                                    | ل هلیك جاری مراجعة بیاناتک                                            | تم تسجو                |                  |                                                                                |  |
|            |                                                                       |                                                                       | كالوقا ملديه برملتي مي | الكلهة           |                                                                                |  |
|            |                                                                       | ح الأور اق المطلوبة من الكلية                                         | الاريل سا              |                  |                                                                                |  |
|            | ° <b>★</b>                                                            |                                                                       | هند سحمد حيداتم        | الاسم بالقامل    |                                                                                |  |
|            |                                                                       |                                                                       |                        |                  |                                                                                |  |
|            | *                                                                     | bn                                                                    | n@yahoo.co             | البريد الإستروس  |                                                                                |  |
|            |                                                                       |                                                                       | مصبر ية                | الجلسية          |                                                                                |  |
|            | -                                                                     |                                                                       |                        | تاريخ العيلاد    |                                                                                |  |
|            | 09/02/1972                                                            |                                                                       |                        |                  |                                                                                |  |
|            | *                                                                     | الطيفون<br>888888888888888888888888888888888888                       |                        |                  |                                                                                |  |
|            |                                                                       |                                                                       |                        | التوع            |                                                                                |  |
|            |                                                                       | ا بیس<br>معلیہ                                                        |                        |                  |                                                                                |  |
|            |                                                                       | بدرينة                                                                |                        |                  |                                                                                |  |
|            | 2020/2021                                                             |                                                                       |                        | في الغام الجامعي |                                                                                |  |
|            | *                                                                     | جي الكوفر ـ سو هاج<br>سمل الإفامة هار ۾ اليات<br>حاوم                 |                        |                  | سمل الإقامة عامل اليواد والمصرع<br>همان ع اليواد اليون<br>ممل الاقامة<br>القسم |  |
|            |                                                                       |                                                                       |                        |                  |                                                                                |  |
|            |                                                                       |                                                                       |                        |                  |                                                                                |  |
|            |                                                                       |                                                                       |                        |                  |                                                                                |  |
|            |                                                                       | علوم<br>م                                                             |                        |                  |                                                                                |  |
|            |                                                                       | التقدير. الحام<br>التحصيصي التابري                                    |                        |                  |                                                                                |  |
|            |                                                                       |                                                                       |                        |                  |                                                                                |  |
|            | *                                                                     | مرجة بكلارزاة الطوم العليبة الإسترية                                  |                        |                  |                                                                                |  |
|            | ~                                                                     | ~ ×                                                                   |                        |                  |                                                                                |  |
|            | ماهيغة الذي ي78 ومثلية الذر ت2/»<br>العورة المحالى اسم المورد المناني |                                                                       |                        |                  |                                                                                |  |
|            | -                                                                     |                                                                       |                        |                  |                                                                                |  |
| -          | 09/01/2004                                                            |                                                                       | -                      |                  |                                                                                |  |
| مناهه سوحل | التقدين السام                                                         | الجهة العسائر مذها المزهل                                             |                        | سدة السرّ هل     | م المز هل                                                                      |  |
| ×          | مید<br>د                                                              | جامعة سو هاج                                                          | 2002                   | -2001            | ديلو سه مهدينة                                                                 |  |
|            |                                                                       | اليونان، الموسسة<br>يد او سنول لاي درجة علمية في نفت الوقت:<br>السجول | اهرار بالي عير م       |                  |                                                                                |  |
|            |                                                                       |                                                                       |                        |                  |                                                                                |  |

## كيفية الحصول على اثبات التقديم الالكتروني ( الشرح بالصور ) ملاحظة :لن يقبل من اي طالب طلب تقديم للدر اسات العليا الا ومعه اثبات التقديم الالكتروني

الخطوة الاخيرة : بعد مراجعة بياناتك من الموظف المختص سوف تظهر نتيجتك على الموقع ايضا في شاشة التسجيل كما هو موضح بالصورة الاخيرة

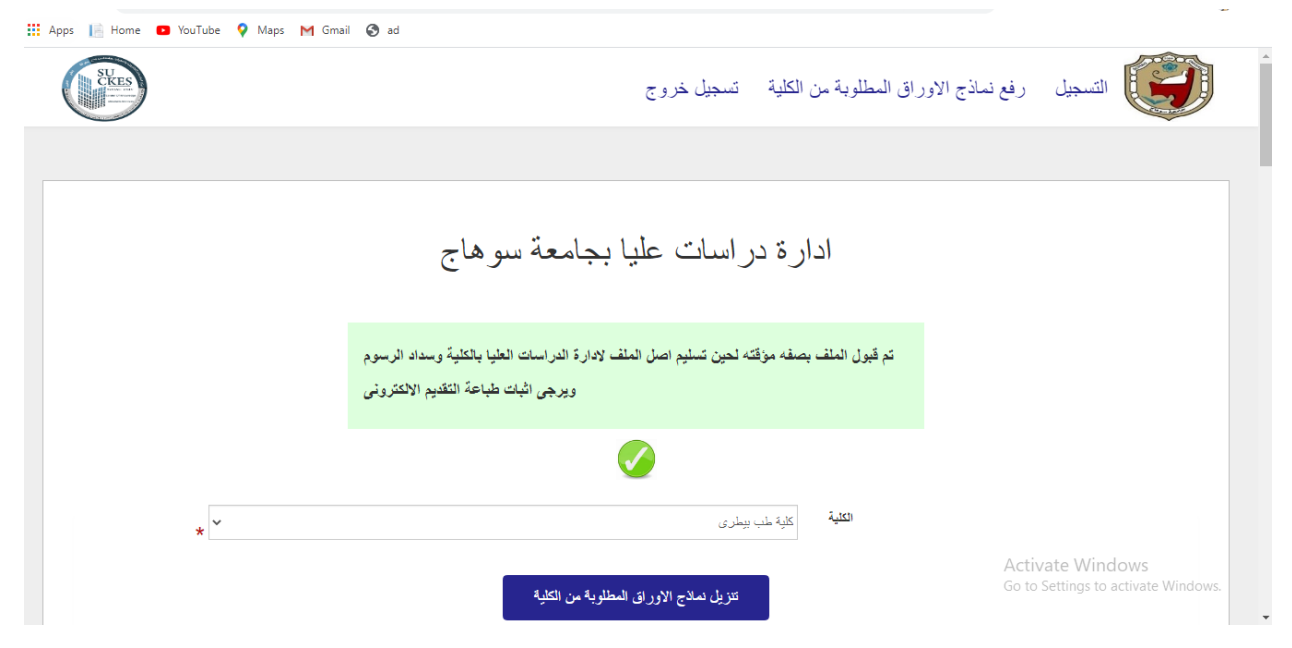

ملاحظة قد يتم رفض الملف من الموظف المختص لعدم اكمال ملفك المرفوع بالورق المطلوب ويرسل الموظف لك رسالة تفيد بسبب الرفض ويمكنك تعديل ملفك ثم رفعه مرة اخرى وسيتم مراجعة الملف مرة اخرى ايضا ويرسل النتيجة لك بالشكل التالي

| SKES | ماذج الاوراق المطلوبة من الكلية تسجيل خروج                          | التسجيل رفع ن                                           |
|------|---------------------------------------------------------------------|---------------------------------------------------------|
|      |                                                                     |                                                         |
|      | ادارة در اسات عليا بجامعة سوهاج                                     |                                                         |
|      | ثم رفض الملف لعدم مطابقة الشروط برجاء رفع صورة البطاقة من ضمن الملف |                                                         |
|      | 8                                                                   |                                                         |
| *    | الكلية كلية طب بيطرى                                                |                                                         |
|      | تنزيل تملاح الأوراق المطلوبة من الكلية                              | Activate Windows<br>Go to Settings to activate Windows. |